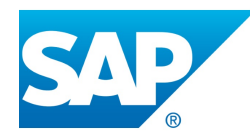

## CIERRE DE AVISOS EN SAP

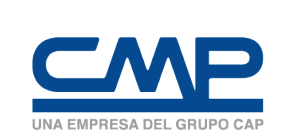

**TRABAJADORES** 

REMOTOS

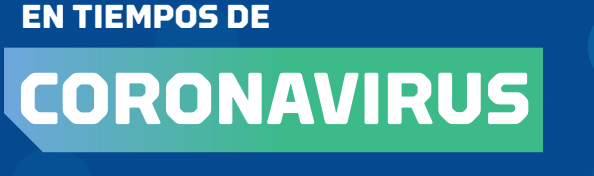

SUPERTINTENDENCIA TI

**JUNI05050** 

A continuación presentamos una guía rápida de apoyo para colaborarles en el cierre de avisos en SAP.

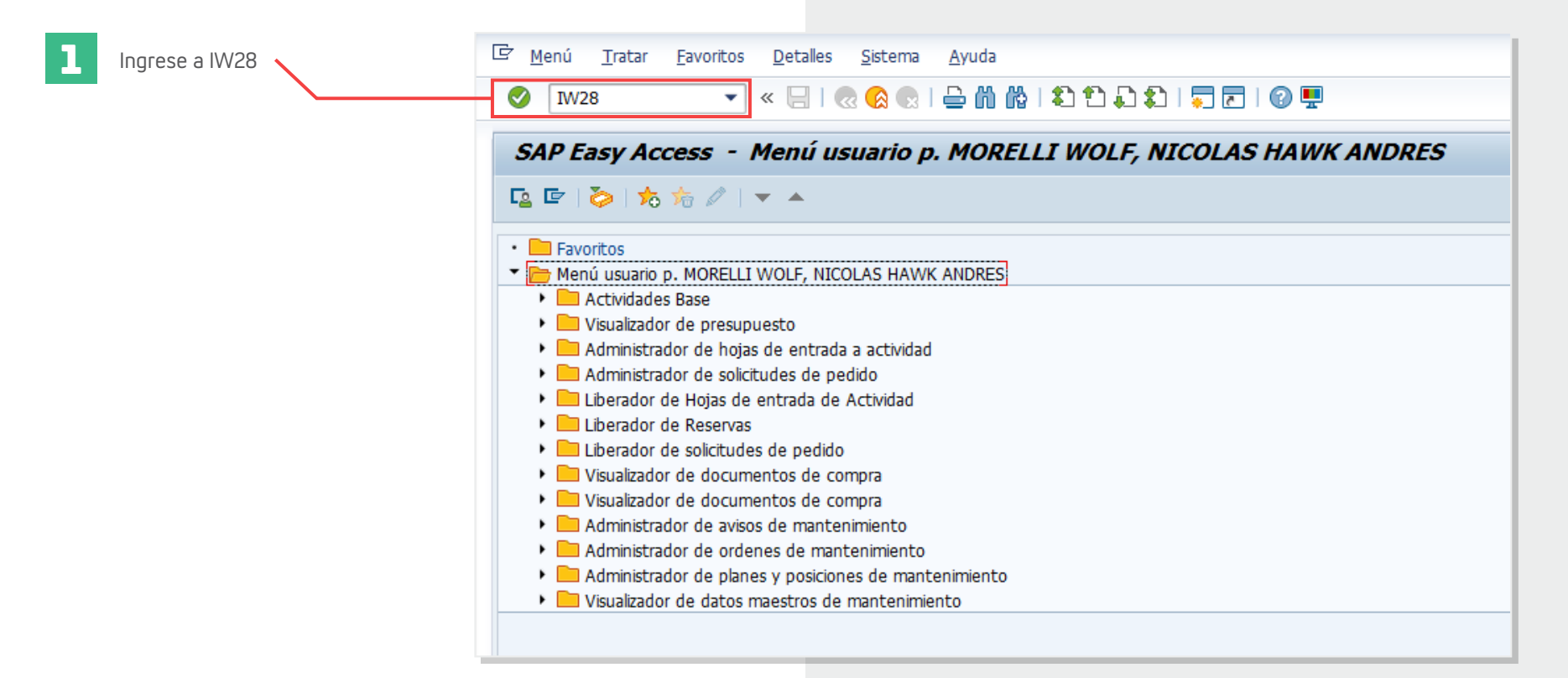

2

Se desplegará la siguiente ventana, donde deberás completar ciertos campos que describiremos en el siguiente paso.

| tatus del aviso                 |                     |               |         |
|---------------------------------|---------------------|---------------|---------|
| Pendiente Pospuesto PEr         | n tratam. 🗹 conclui | do Esquema se | Dir. 🗙  |
| elección de aviso               |                     |               |         |
| Notificación                    |                     | а             | - E     |
| Clase de aviso                  | ZG                  | а             |         |
| Ubicación técnica               |                     | a             |         |
| Equipo                          |                     | a             |         |
| Material                        |                     | a             |         |
| Número de serie                 |                     | a             |         |
| Dat.adic.disposit.              |                     | a             |         |
| Orden                           |                     | а             |         |
| Fecha de aviso                  | 25.03.2020          | hst 31.12.999 | 9       |
| Interloc                        | ·                   |               | Cls.    |
|                                 |                     |               |         |
| atos generales/datos de gestión |                     |               |         |
| Descripción                     |                     | a             |         |
| Creado por                      |                     | а             | - E     |
| Creado el                       |                     | а             | ] 🔁     |
| Hora del aviso                  | 00:00:00            | a 00:00:00    |         |
| Fecha de referencia             |                     | а             | ] 🔁     |
| Codificación                    |                     | a             |         |
| Cód.codificación                |                     | а             | <b></b> |
| Prioridad                       |                     | a             |         |
| Autor del aviso                 |                     | а             |         |
| Modificado por                  |                     | а             |         |
| Modificado el                   |                     | a             | 1 📑     |
| Status inclusivo                |                     | a             |         |
| Status exclusivo                |                     | a             |         |
| Pto.tbjo.responsable            | T01A2661            | a             |         |
| Ce.p.pto.trabajo                |                     | a             |         |
| Centro planificación            |                     | a             |         |
| Revisión                        |                     | a             |         |
| Grupo planificación             |                     | a             |         |
| Control técnico de              |                     | а             |         |
| Ctrl.técnico el                 |                     | а             | 1 📑     |
| Inicio deseado                  |                     | а             | i 📑     |
| Fin deseado                     |                     | а             | i 🛱     |
|                                 |                     |               |         |

Modificar avisos: Selección avisos

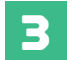

Los avisos de los PM de células están en la Clase ZG. ————————

| -iounicai avist         | s. seleccion avisos    |                     |          |
|-------------------------|------------------------|---------------------|----------|
| > 🔁 🗓                   |                        |                     |          |
| tatus del aviso         |                        |                     |          |
| ✓ Pendiente             | spuesto 🗹 En tratam. 🗸 | concluido Esquema s | e Dir. 🗙 |
| Selección de aviso      |                        |                     |          |
| Notificación            |                        | а                   |          |
| Clase de aviso          | ZG                     | a                   | <u> </u> |
| Ubicación técnica       |                        | а                   |          |
| Equipo                  |                        | а                   |          |
| Material                |                        | а                   |          |
| Número de serie         |                        | а                   |          |
| Dat.adic.disposit.      |                        | а                   |          |
| Orden                   |                        | a                   |          |
| Fecha de aviso          | 25.03.2020             | hst 31.1            | 2.9999   |
| Interloc                | •                      |                     | Cls.     |
|                         |                        |                     |          |
| Datos generales/datos d | e gestión              |                     |          |
| Descripción             |                        | а                   |          |
| Creado por              |                        | а                   |          |
| Creado el               |                        | а                   |          |
| Hora del aviso          | 00:00:00               | a 00:0              | 0:00     |
| Fecha de referencia     |                        | а                   |          |
| Codificación            |                        | а                   |          |
| Cód.codificación        |                        | а                   |          |
| Prioridad               |                        | 2                   |          |

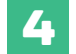

Debes ingresar el código de tu célula.

| 0106.1                           |            | <u>u</u>   |      |          |
|----------------------------------|------------|------------|------|----------|
| Fecha de aviso                   | 25.03.2020 | hst 31.12. | 9999 |          |
| Interloc                         | -          |            | C    | ls.      |
|                                  |            |            |      |          |
| Datos generales/datos de gestión |            |            |      |          |
| Descripción                      |            | а          |      |          |
| Creado por                       |            | а          |      | <b></b>  |
| Creado el                        |            | а          |      | <b></b>  |
| Hora del aviso                   | 00:00:00   | a 00:00:   | 00   | <b></b>  |
| Fecha de referencia              |            | а          |      | <b></b>  |
| Codificación                     |            | а          |      | <b></b>  |
| Cód.codificación                 |            | а          |      | <b></b>  |
| Prioridad                        |            | a          |      | <b></b>  |
| Autor del aviso                  |            | а          |      | <b></b>  |
| Modificado por                   |            | а          |      | <b></b>  |
| Modificado el                    |            | а          |      | <b></b>  |
| Status inclusivo                 |            | а          |      | <b></b>  |
| Status exclusivo                 |            | а          |      | <b></b>  |
| Pto.tbjo.responsable             | T01A2661 🗇 | а          |      | <b></b>  |
| Ce.p.pto.trabajo                 |            | а          |      | <b></b>  |
| Centro planificación             |            | а          |      | <b></b>  |
| Revisión                         |            | а          |      | <b>(</b> |
| Grupo planificación              |            | а          |      | <b>E</b> |
| Control técnico de               |            | а          |      | <b>(</b> |
| Ctrl.técnico el                  |            | а          |      | <b></b>  |
| Inicio deseado                   |            | а          |      | <b></b>  |
| Fin deseado                      |            | а          |      | <b></b>  |
| Come and factor                  |            |            |      |          |

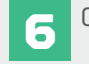

6 Considera este campo donde se detalla la fecha de termino del aviso.

| ট Lista Tratar Pasar a Aviso Entorno Opciones                                                                                                    | <u>S</u> istema <u>A</u> yuda                                                                    |                                                                                                    |                                                                                                    |                                              |                                    |                                      |                |             |
|----------------------------------------------------------------------------------------------------|--------------------------------------------------------------------------------------------------|----------------------------------------------------------------------------------------------------|----------------------------------------------------------------------------------------------------|----------------------------------------------|------------------------------------|--------------------------------------|----------------|-------------|
| 🔮 🗌 🖉 🚷 😒 🗐 🐨                                                                                                    | i 🖞 i 🗅 🗅 🗘 i 🗮 🗖 i 🖉 🖳                                                                          |                                                                                                    |                                                                                                    |                                              |                                    |                                      |                |             |
| Modificar avisos: Lista avisos     Image: Second and Second avisos     Image: Second avisos: Lista avisos     Image: Second avisos: Lista avisos     Image: Second avisos< |                                                                                                  |                                                                                                    |                                                                                                    |                                              |                                    |                                      |                |             |
| Explore     Equipo     Notificación     Drden       23.06.2020     12625455     12625455     12625456                                                                                                    | Descripción<br>Encuesta/RIT(+lectura info comun.)/VCT<br>VAT/San/Reg.inter/Trasl.Areas/Trans.cel | Autor aviso                                                                                                    | Modif.por                                                                                                    | Pto.tbjo.responsable<br>T01A2661<br>T01A2661 | Status del sistema<br>MEAB<br>MEAB | Fin desead<br>24.06.202<br>24.06.202 | o Cierre<br>D  | Anexo       |
| 5<br>Accede al detalle del<br>aviso pulsando en el<br>numero de notificación.<br>Verás la siguiente<br>ventana donde deberás<br>ejecutar ciertos pasos<br>que describiremos<br>más adelante.                                                                                                    |                                                                                                  | Aviso PM Jratar Pasar a Modificar aviso- Modificar aviso- | Qetales   Entomo     Image: Constraint of the second second s | Stema Ayuda                                  | rito Pian mantenimiento pro        | eventivo 🍸 Posicior                  | es / Medidas / | Actividades |

## **DETALLE DE AVISO**

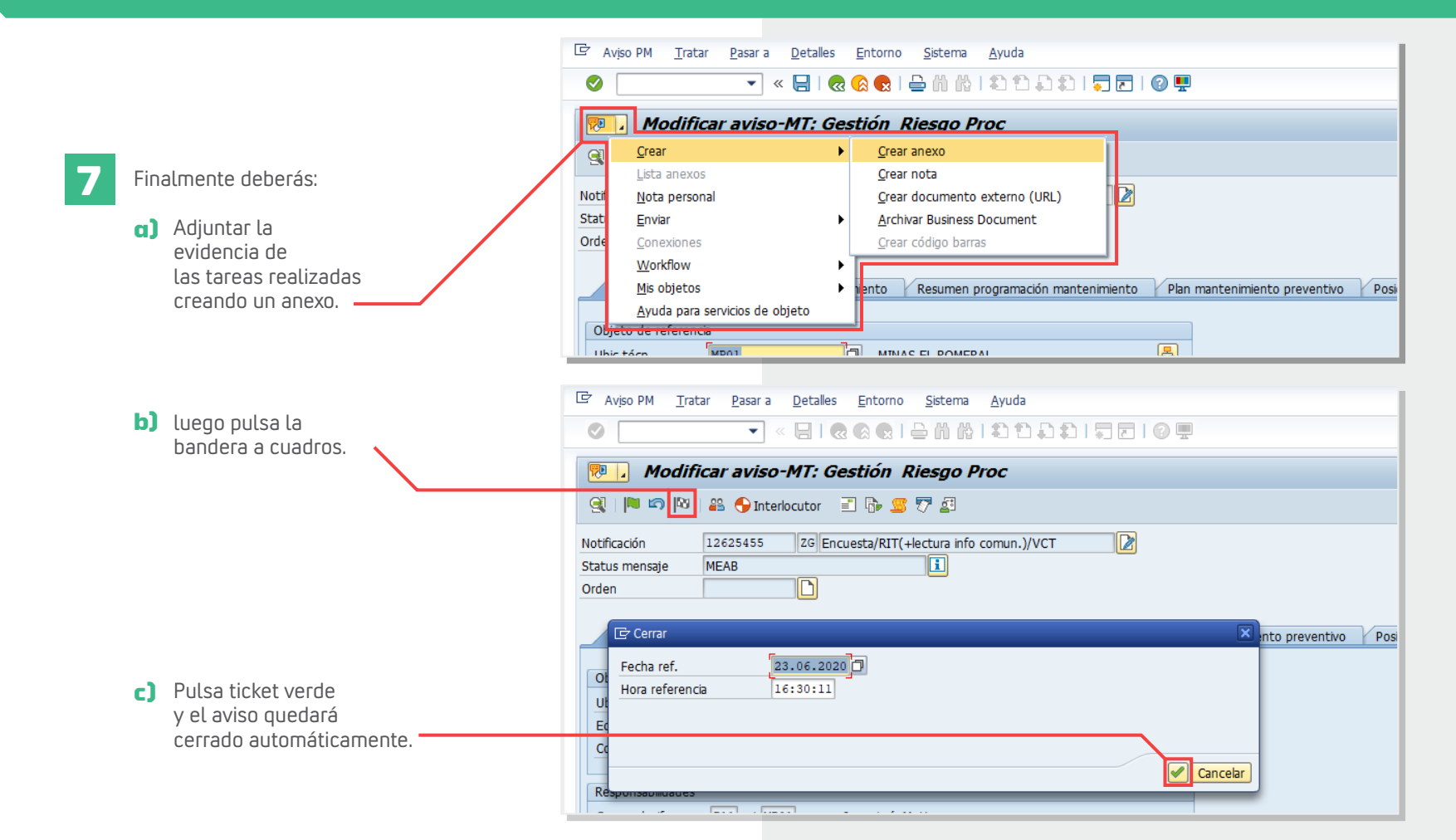

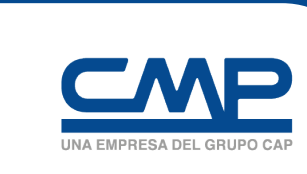

## SUPERTINTENDENCIA TI

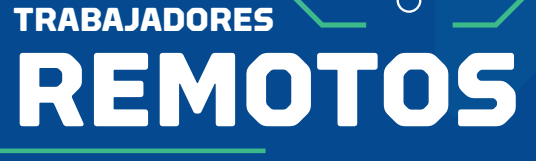

**EN TIEMPOS DE** 

CORONAVIRUS

Para dudas o consultas contacta a la Mesa de Servicio.

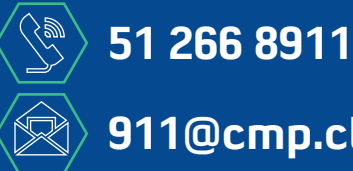

911@cmp.cl